# MA Online Reports and MA Rebate Report Access Instructions

# Setups that need to be done before accessing the reports:

## Internet Explorer 11:

## Change IE Security Settings to Enable Automatic Prompting for File Downloads

Note: Changing this setting will allow you to download files from ALL Internet sites. Based on your web browsing habits, this setting may present a security risk to your computer.

- 1. Open Internet Explorer.
- 2. In Internet Explorer, click Tools, and then click Internet Options.

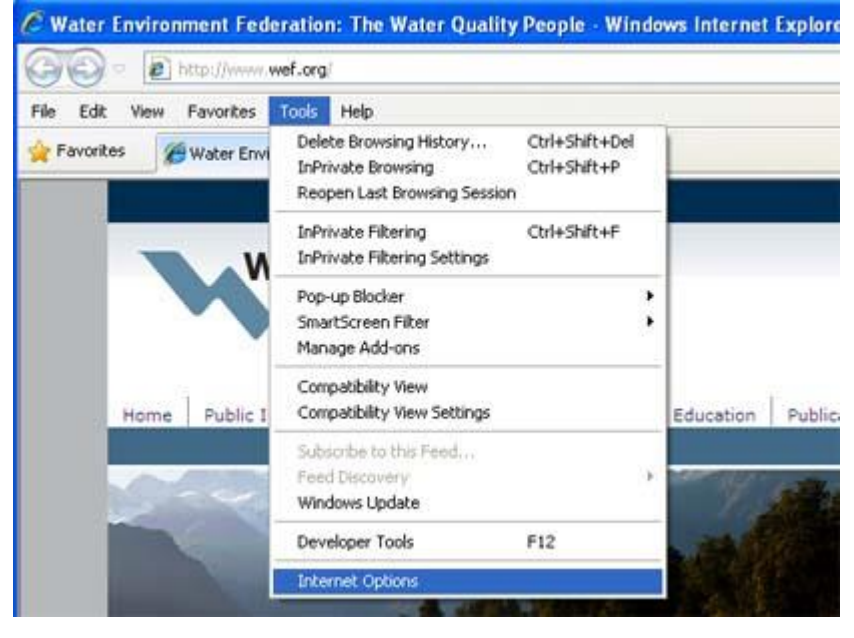

3. Under the **Security** tab, select **Internet**.

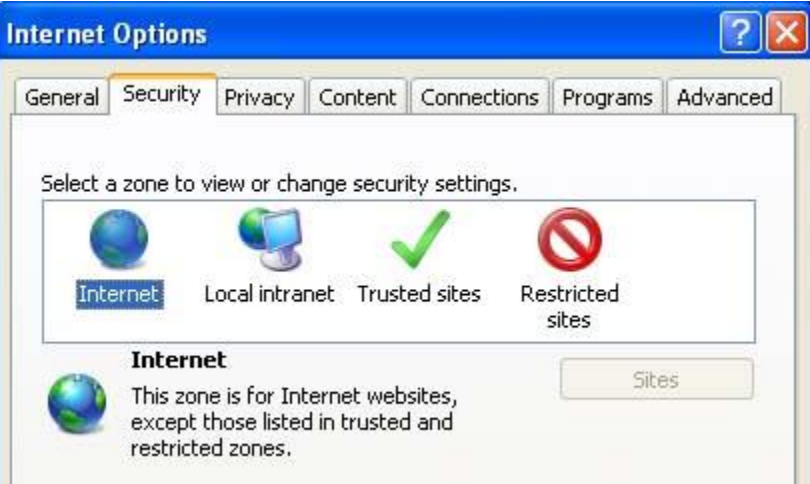

4. Under Security level for this zone, click Custom Level.

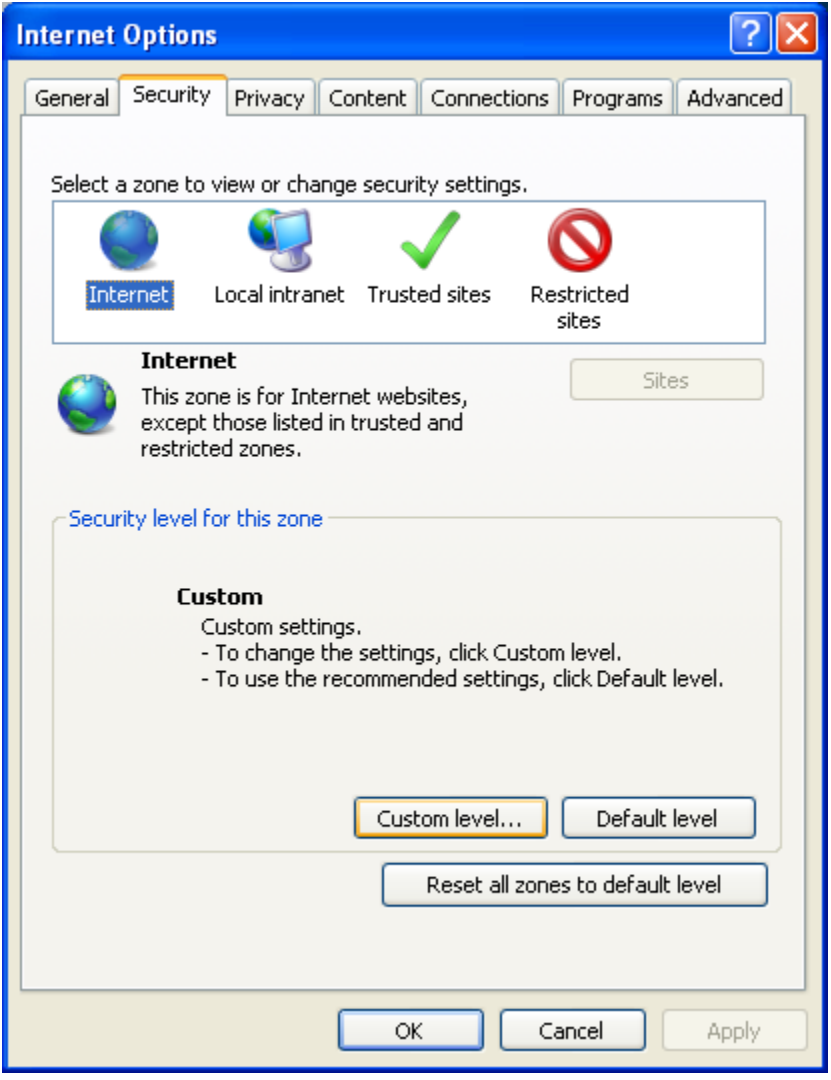

5. In the Security Settings Panel, scroll down to the **Downloads** section. Under **File download**, click **Enable**.

| curity Settings - Internet Zone                   |       | ~ |
|---------------------------------------------------|-------|---|
| Settings                                          |       |   |
| Prompt                                            |       | • |
| 📑 Downloads                                       |       |   |
| 🛃 File download                                   |       |   |
| Disable                                           |       |   |
| Enable                                            |       |   |
| 📑 Font download                                   |       |   |
| <ul> <li>Disable</li> </ul>                       |       |   |
| Enable                                            | _     | _ |
| Prompt                                            |       |   |
| Enable .NET Framework setup                       |       |   |
| Disable                                           |       |   |
| Enable                                            |       |   |
| Miscellaneous                                     |       |   |
| Access data sources across domains                |       |   |
|                                                   |       | - |
| < III                                             | •     |   |
| *Takes effect after you restart Internet Explorer |       | _ |
| Reset custom settings                             |       |   |
| Reset to: Medium-high (default)                   | Reset |   |
| ( cereary                                         |       |   |
|                                                   |       |   |

- 6. Click **OK**, on both the **Security Settings** and **Internet Options** panels.
- 7. Close all of your active browser windows so the changes take effect.

#### Configure IE to recognize a website as a "Trusted site"

You will need to add a websites to the trusted sites so that you are able to view and download the reports. Below is an example on how to add a trusted site.

- 🖉 Water Environment Federation: The Water Quality People Windows Internet Explore http://www.wef.org/ Favorites Tools Help File Edit View Delete Browsing History... Ctrl+Shift+Del 🚖 Favorites Hater Envi InPrivate Browsing Ctrl+Shift+P Reopen Last Browsing Session InPrivate Filtering Ctrl+Shift+F InPrivate Filtering Settings Pop-up Blocker . SmartScreen Filter ٠ Manage Add-ons Compatibility View **Compatibility View Settings** Home Public I Education Public Subscribe to this Feed... Feed Discovery ¥ Windows Update **Developer Tools** F12 Internet Options
- 1. In the Internet Explorer **Tools** menu, select **Internet Options**.

2. In the Internet Options panel, select the **Security** tab.

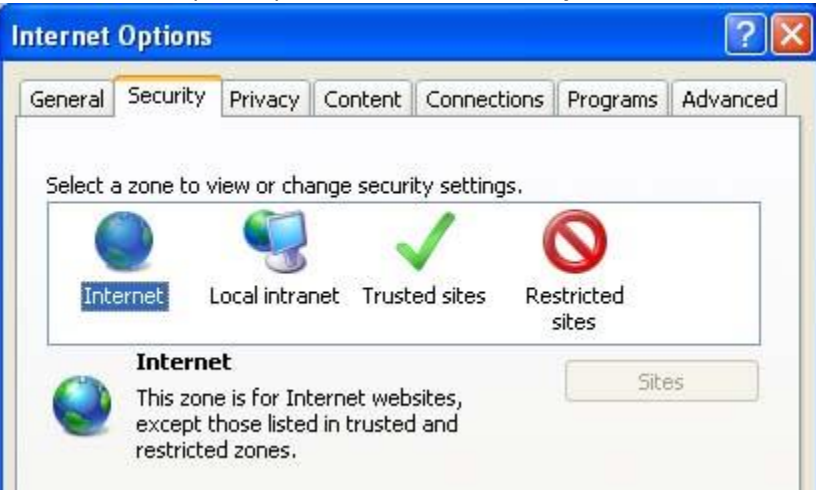

3. Select Web content zone, **Trusted sites**.

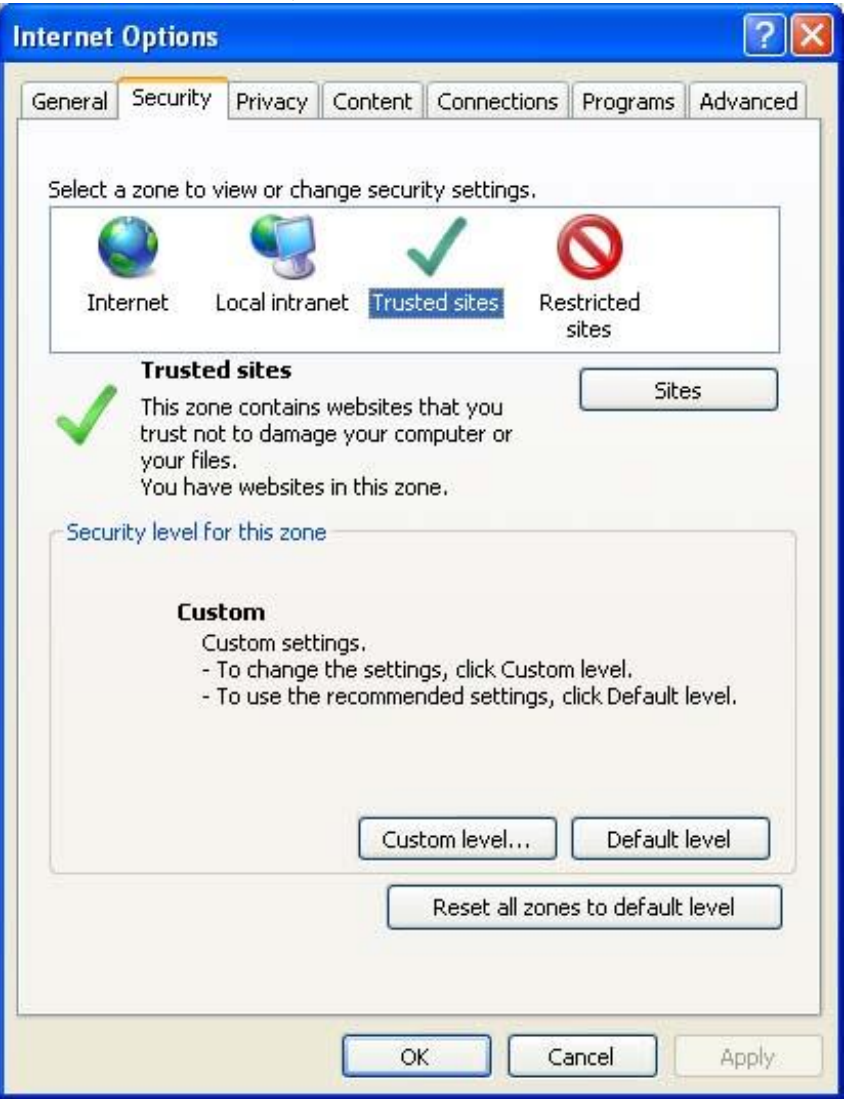

4. Click the **Sites** button and the Trusted sites panel will open.

5. Under "Add this website to the zone", enter the website address.

| Internet Options                                                                                | 8 23               |
|-------------------------------------------------------------------------------------------------|--------------------|
| Trusted sites                                                                                   | ×                  |
| You can add and remove websites from this zone this zone will use the zone's security settings. | e. All websites in |
| Add this website to the zone:                                                                   |                    |
|                                                                                                 | Add                |
| Websites:                                                                                       |                    |
| http://wefboe.personifycloud.com<br>http://www.e-wef.org                                        | Remove             |
| Require server verification (https:) for all sites in this                                      | zone               |
|                                                                                                 | Close              |

6. Click the **Add** button (make sure the check mark is NOT checked next to Require Server Verification (https:) for all sites in this zone.) Add the sites listed below:

http://www.e-wef.org http://wefboe.personifycloud.com

7. Click **Close** on the Trusted sites panel .

#### 8. Click on Custom Level

| Internet Options                                                                                                    |
|----------------------------------------------------------------------------------------------------|
| General Security Privacy Content Connections Programs Advanced                                                                                |
| Select a zone to view or change security settings.                                                                                            |
| Internet Local intranet Trusted sites Restricted                                                                                              |
| sites                                                                                                    |
| Trusted sites                                                                                                    |
| This zone contains websites that you trust not to damage your computer or your files.<br>You have websites in this zone.                      |
| Security level for this zone                                                                                                    |
| <b>Custom</b><br>Custom settings.<br>- To change the settings, click Custom level.<br>- To use the recommended settings, click Default level. |
| Custom level Default level                                                                                                    |
| Reset all zones to default level                                                                                                    |
| OK Cancel Apply                                                                                                    |

9. Click Ok and close the browser for the changes to take effect.

#### Other browsers:

Version 54.0 of Chrome and Version 50.0 of Firefox will work will work with the MA Online reports.

# Accessing MA Online and MA Rebate Reports:

URL: <u>https://www.e-wef.org</u>

- 1. Go to the above URL
- 2. Login in the upper right hand corner.

|                                                                                                    |                                                                                                    | 40               |
|----------------------------------------------------------------------------------------------------|----------------------------------------------------------------------------------------------------|------------------|
| Water Env<br>Federat<br>the water qua                                                                              | <b>tironment</b><br><b>tion</b><br>ality people <sup>®</sup>                                                                                                    | Register Login   |
| Home My Account Submit a                                                                                           | an Abstract   Membership   Publications   Education & Training   Shopping Cart   Support                                                                                                    |                  |
| JOIN WEF NOW<br>Browse Products<br>Design<br>Collection Systems<br>Industrial Water Quality<br>Manuals of Practice | Spotlight Products Design of Municipal Wastewater Treatment Plants, MOP 8, 5th Edition - Available The principal reference for contemporary plant design practices of wastewater engineering professionals. List Price: \$350.00 Member Price: \$308.00   | Get<br>Connected |
| Operations<br>Solids Management<br>Training & Certification<br>Utility Management                                  | Energy Conservation in Wastewater Treatment Facilities, MOP 32 - Available<br>Covering water and wastewater treatment, this manual discusses principles and<br>Energy concepts of energy requirements, potential sources of inefficiency, and recommended |                  |

00

3. On the screen below enter in your User ID and your password. Your USER ID defaults to the email address we have on file for you and your password is your last name. If your last name does not work then click on the reset password link and follow the directions in the email sent to you.

| Water Environment<br>Federation<br>the water quality people* |                                                                                                    |
|--------------------------------------------------------------|----------------------------------------------------------------------------------------------------|
|                                                              | Please login to continue.                                                                                                    |
|                                                              | User Name: Email Address                                                                                                    |
|                                                              | Password:<br>Go Last Name                                                                                                    |
|                                                              | I would like to register for a new account. <b>Register.</b>                                                                                    |
|                                                              | I would like to reset my password. Click here.<br>I would like to update my Username. Click here.<br>I forgot my password. Click here to reset. |
|                                                              | Remember my login information for 90 days.                                                                                                    |
|                                                              |                                                                                                    |

4. Hover over the reporting menu item. There are two categories, the WEF Report Access, which are the data reports, and the WEF Rebate reports.

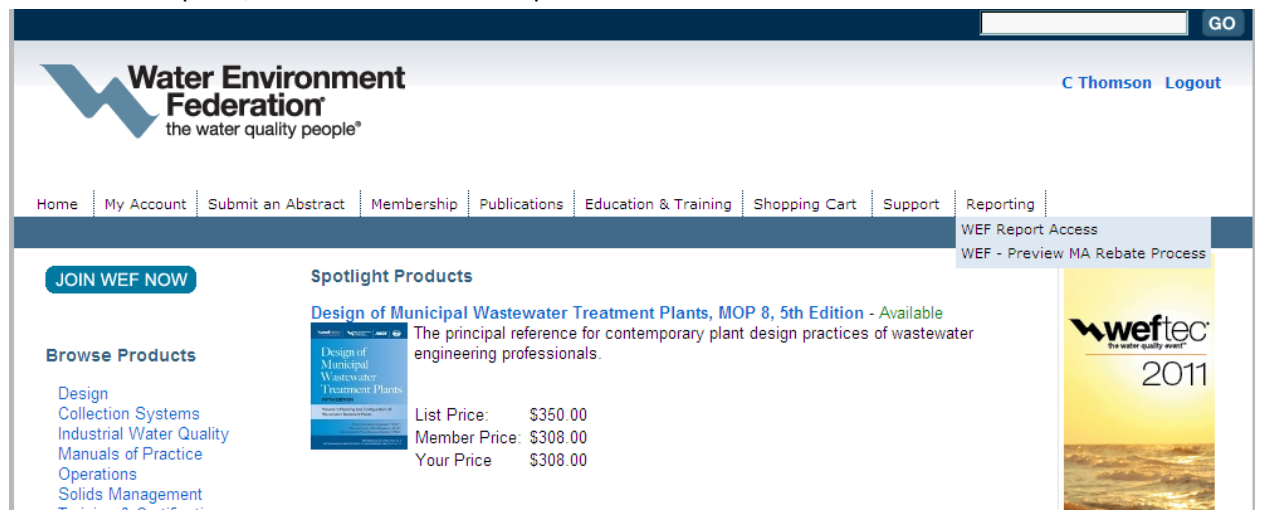

#### WEF Report Access:

Click on WEF Report Access to list the MA Online reports.

MA Negative Change Report MA Email Report MA Demographic Report MA Dashboard MA Membership Campaign Report MA Committee Roster MA Member Roster MA Address Change Report MA Address Change Report MA Members of UPP MA Expired Members Report MA Negative Change Report with Expiration Date MA Members License Information New MA Membership Data Dump MA New Members MA Membership Data Dump

## **Common Definitions:**

**Current Members** – members who's membership order end date + 3 months grace is less than or equal to today.

Membership Revenue YTD - based on a calendar year of January - December

Membership Revenue MTD - based on the current month

Expired Members in Current Month - Members who have expired in the current month

Grace Members in Current Month - Members who are in a grace status in the current month

New Members – Members who are in their first year of membership

Expired Members - Members who have expired within the last 3 months of the current month

## **Reports:**

**Brief Descriptions:** 

## MA Negative Change Report

The purpose of this query is to retrieve groups of changes associated to the members of the Member Association (MA). This query will list the following groups:

- Members with Bad Addresses
- Members who are Deceased
- Members who have Transferred Out of the MA
- Members who are in Expired Status

#### **MA Address Label File**

The purpose of this report is give the MA the ability to "push a button" and produce a file output that can then be used for manipulation. This report should display all active members (with no parameters for choices – and exclude bad addresses. The report has the ability to be saved into multiple formats (excel and .csv).

#### **MA Address Change Report**

The purpose of this report is to retrieve address change information associated to the members of the Member Association (MA) and to display both the old address and the new address.

#### MA Demographic Report

The purpose of this query is to retrieve customer demographic and membership related information on the Member Association (MA) members. The query will be manipulated by each of the MA's to provide the information required per MA.

#### Membership MA Dashboard

The purpose of this report is to provide in an overview of information to the MA representative on current information related to their members. This dashboard will be interactive - the MA will be able to click on specific information and drill down to the details of the charts/information that is displayed.

#### **MA Email Report**

The purpose of this query is to retrieve an email listing of current, active members of the Member

Association (MA). The query will be manipulated by each of the MA's to provide the information required per MA.

#### **MA Membership Campaign Report**

The purpose of this query is to retrieve membership demographic information for the MA's to conduct marketing efforts. This report should allow the MA to "slice and dice" the data in the query or to filter once exported to excel.

## MA Membership Data Dump

The purpose of this report is to provide the Member Association the ability to "push a button" and produce a flat file of customer and order detail information on their members. Typically this file is uploaded into the MA's database – or this file of data acts as the Membership Roster for that MA. This report excludes members with cancelled, deceased and transferred out status.

#### **MA Committee Roster**

The purpose of this report is to provide WEF's Member Associations with a listing of their members and which committees they serve and in what position.

#### MA Membership Roster

The purpose of this report is to provide WEF's Member Associations with an appealing roster of their members. It will not be used for exporting to other formats, but instead as a roster to view all current, active members.

#### **MA New Members Report**

The purpose of this report is to provide the Member Association a listing of new members based on dates selected by user.

#### **MA Members of UPP**

The purpose of this report is to provide the Member Association a listing of members that belongs to Utility Partnership Program (UPP)

MA Members License Information

The purpose of this report is to provide the Member Association a listing of members and the state that they have been board certified.

Reports with Prompts:

Your MA is your MA abbreviation, i.e. CA = California, NY = New York. Your MA Access code (password) is assigned per each MA. If you need a code sent to you, please contact madawag@wef.org.

# Running and saving the reports:

Double click on the report that you would like to run and enter any information that the report prompt requests. After you run a report your screen will appear as such:

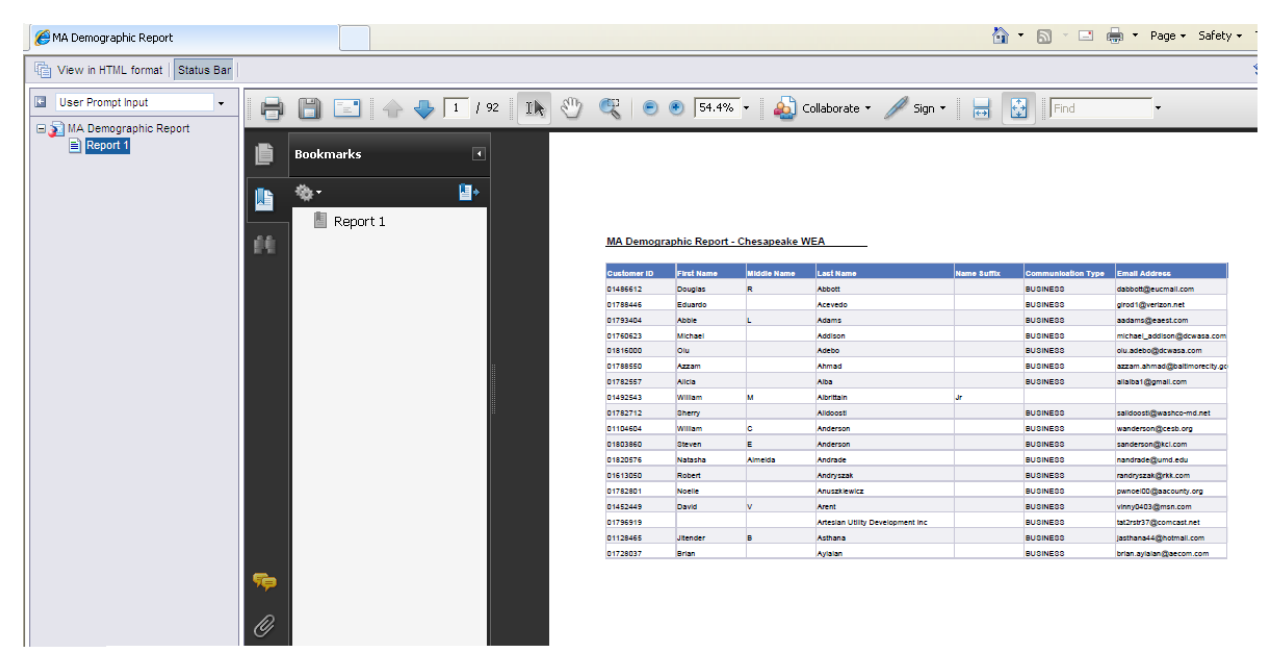

The reports are in a PDF format and you can save them in this format or change formats.

To save or change formats please follow these steps:

Click on Design located on the upper right corner

| ☆         |        | G   | : |
|-----------|--------|-----|---|
| Reading 🔻 | Design | • ? | • |
|           |        |     |   |

#### The screen changes into

|   | $\rightarrow$ C (                          | ) wefboe | personifyclo   | oud.com/BOE      | /OpenD | ocument/14          | 0411 |
|---|--------------------------------------------|----------|----------------|------------------|--------|---------------------|------|
|   | File Properties Report Elements Formatting |          |                |                  | 7      |                     |      |
| ĺ | i 🗐 🗧 🗧                                    | 3 M   19 | <b>L</b> • 🖂 • | Tables           | Cell S | ection C            | hart |
| ) | C   🖌 🗋                                    | 1ª   X   | Export D       | ocument As       | · • •  | <b>≣</b> • <b>∎</b> | - 🖄  |
| 1 | fx 🗳 ×                                     | 1        | Export C       | urrent Report As | •      | PDF                 |      |
| 1 |                                            |          | Export D       | ata to CSV       |        | Excel               |      |
|   |                                            |          |                |                  |        | Excel 2007          |      |
|   | <br> <br>                                  |          |                |                  |        | Text                |      |

Click on the drop down, select Export Document As (Excel, Excel 2007) or Export Data to CSV.

Save to your computer, for Chrome Users it will be automatically downloaded to your preferred location.

#### **MA Rebate Reports**

To access rebate files, click option under Reporting Tab "WEF Preview MA Rebate Process"

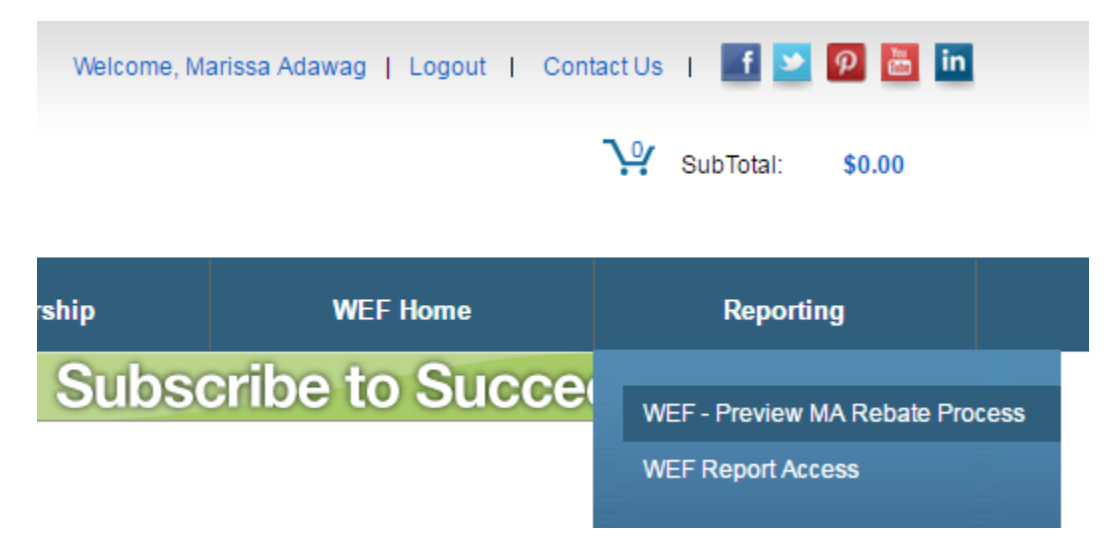

It will display all available rebate reports for the year in descending order

| MA Rebate files (Select the link to download) |
|-----------------------------------------------|
| 10/1/2016                                     |
| 9/1/2016                                      |
| 8/1/2016                                      |
| 7/1/2016                                      |
| 6/1/2016                                      |
| 5/1/2016                                      |
| 4/1/2016                                      |
| 3/1/2016                                      |
| 2/1/2016                                      |
| 1/1/2016                                      |
| 12/1/2015                                     |
| 11/1/2015                                     |

Double click on the file to open it. Report can be save in excel or csv format.